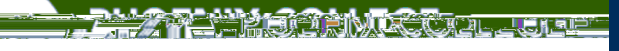

# Howto RegisterGuide

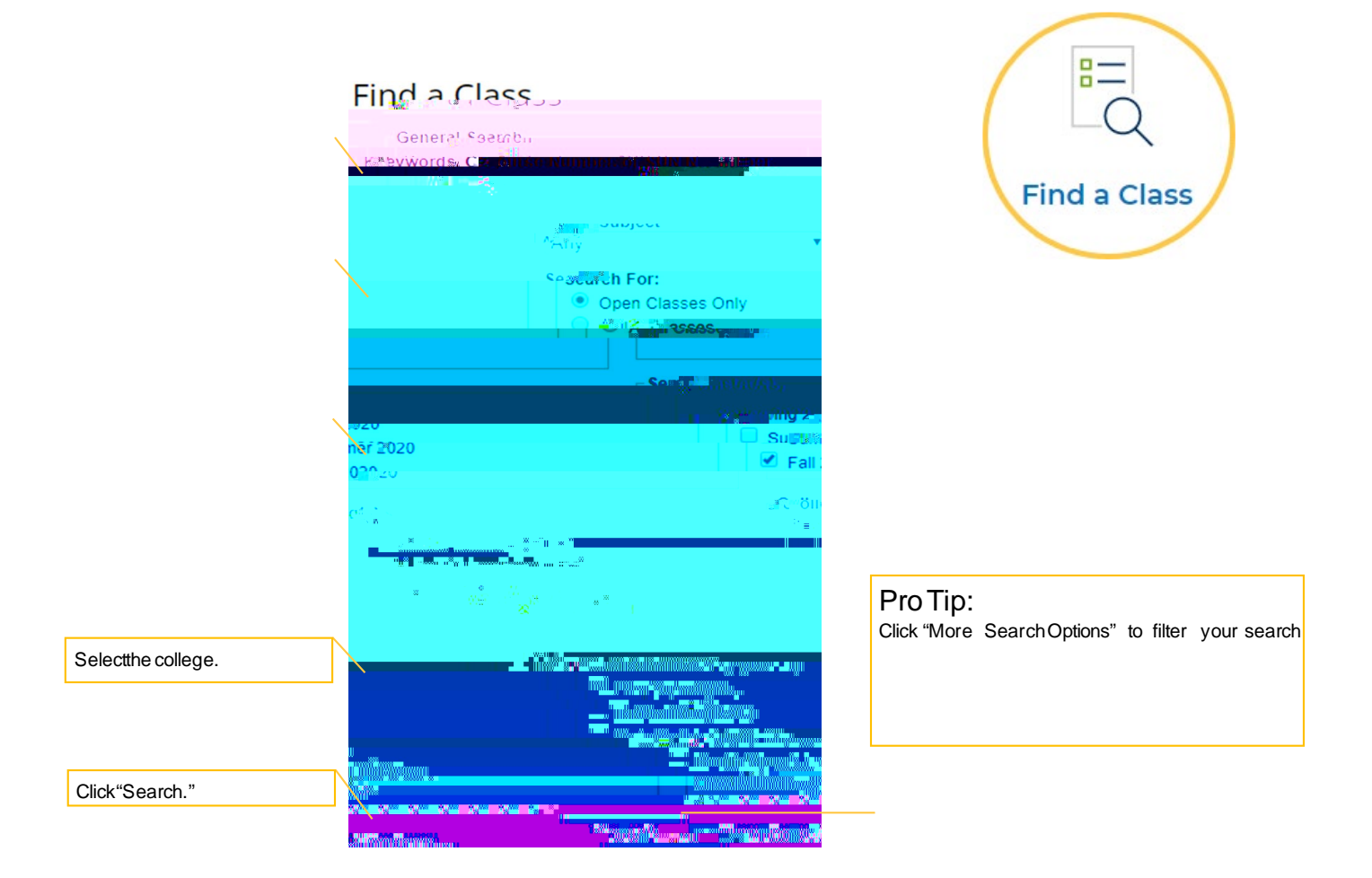

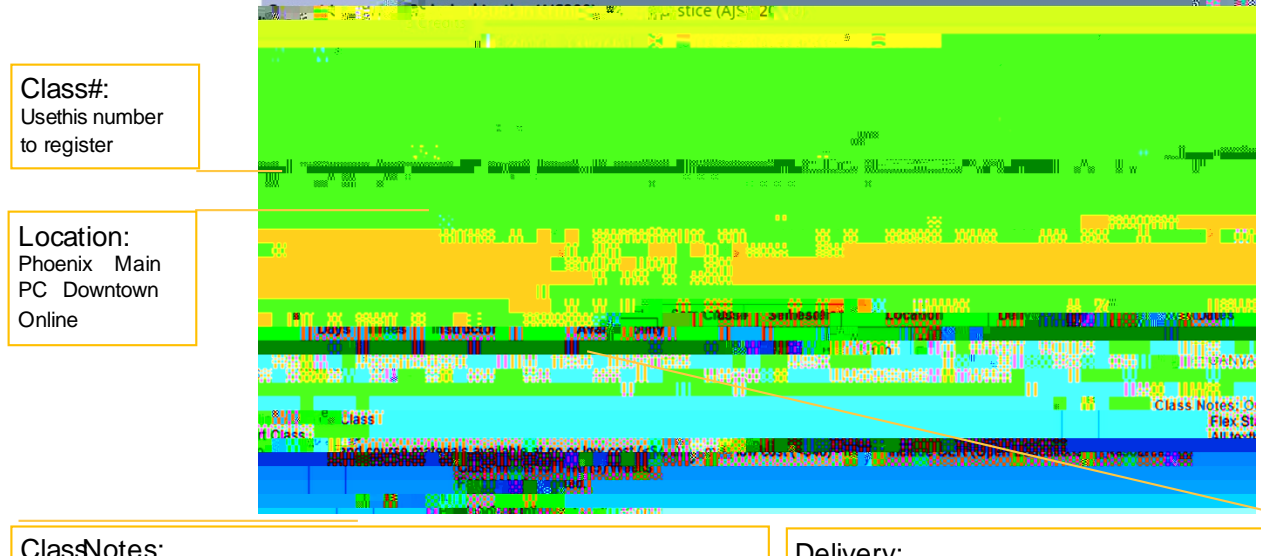

#### ClassNotes:

- Х Someclasssectionshavealternative schedulesandstart later in the term. Someclasssectionsare linkedin LearningCommunities and require concurrent enrollment in another class. Х
- Х Someclasssectionsare for honors programstudents only.
- Х Someclasseshaverelated lab sections and additional classfees.

#### Delivery:

In Person-meetson campus Hybrid - meetson campus with additional online activities Internet - conducted online but may require some exams person

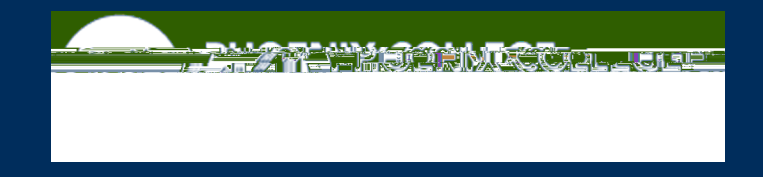

### Howto RegisterGuide

STEP 4: Log into your Student Center with MEID/password, and click "Manage Classes."

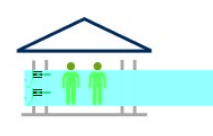

Student Center

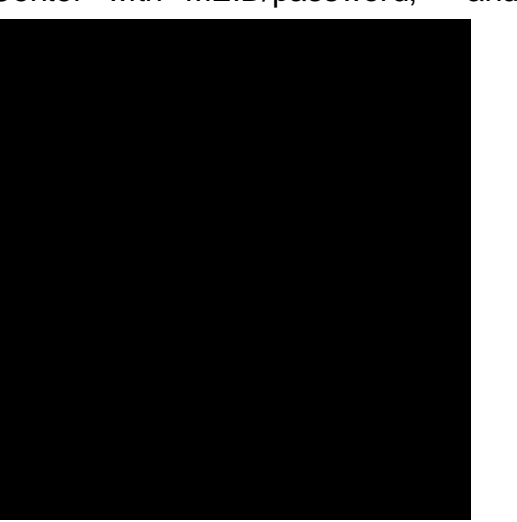

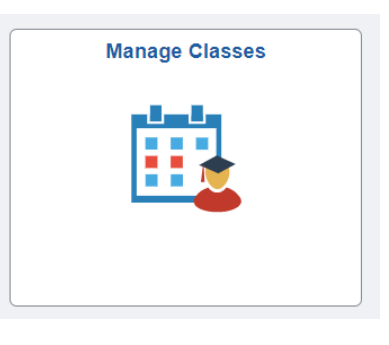

STEP 5: Follow these steps to register. Select

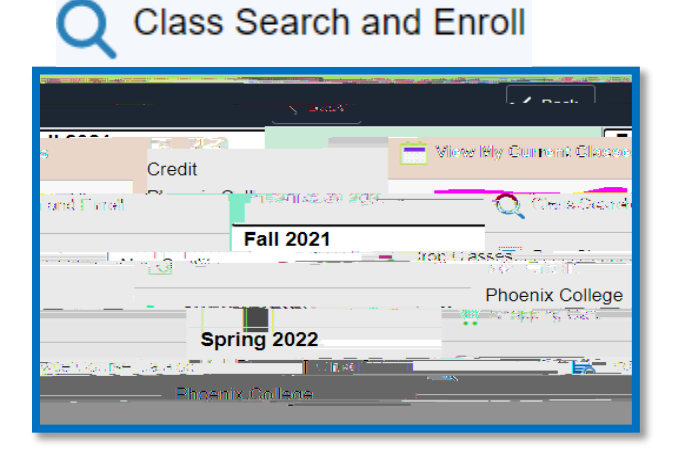

Then scroll to current term/college and click

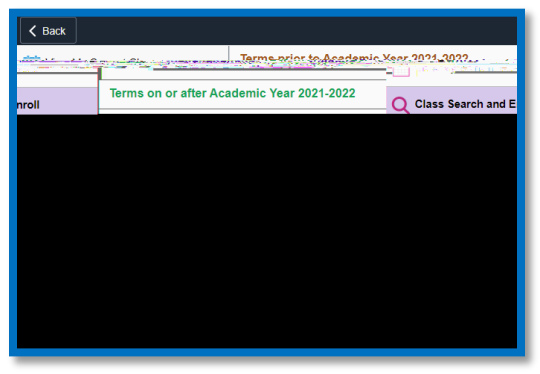

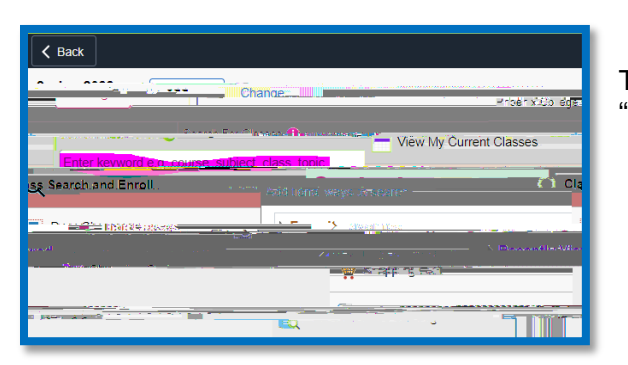

Type in the five - digit Class# (from "Find a Class"), and click "Enter."

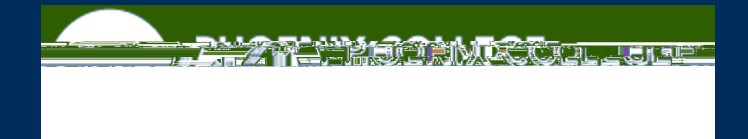

# Howto RegisterGuide

Verify the class information, and click ">" to select course.

|                                           | Phoenix College           |
|-------------------------------------------|---------------------------|
| n to Psycbolizzy                          |                           |
|                                           |                           |
|                                           |                           |
|                                           |                           |
|                                           |                           |
|                                           |                           |
|                                           |                           |
| Class Selected                            | <                         |
| × Artina                                  | To enroll for class, clic |
|                                           | the "Action" drop down    |
| Course PSY 101 Add to Shopping Cart (LEC) | click on "Submit"         |
| Class Nor 18660                           | You can go back and       |
| When 1/19/2022 - 5/13/2022 (Spring 2022)  | drop classes with a full  |
| Where Phoenix College                     | deadline for the class.   |
| Mode In Person                            |                           |
|                                           | · *                       |
|                                           | 5                         |

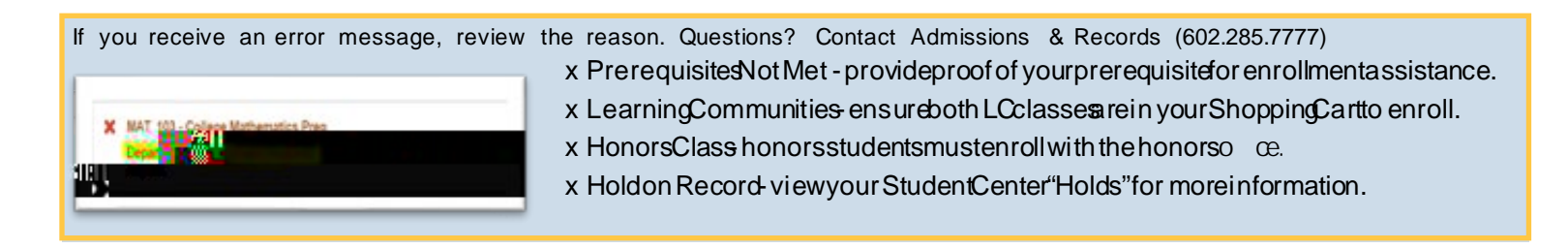

**Step 6:** "View My Current Classes "to review your schedule, Start/End Dates, Days & Time and Room. Click on course to view Textbooks.